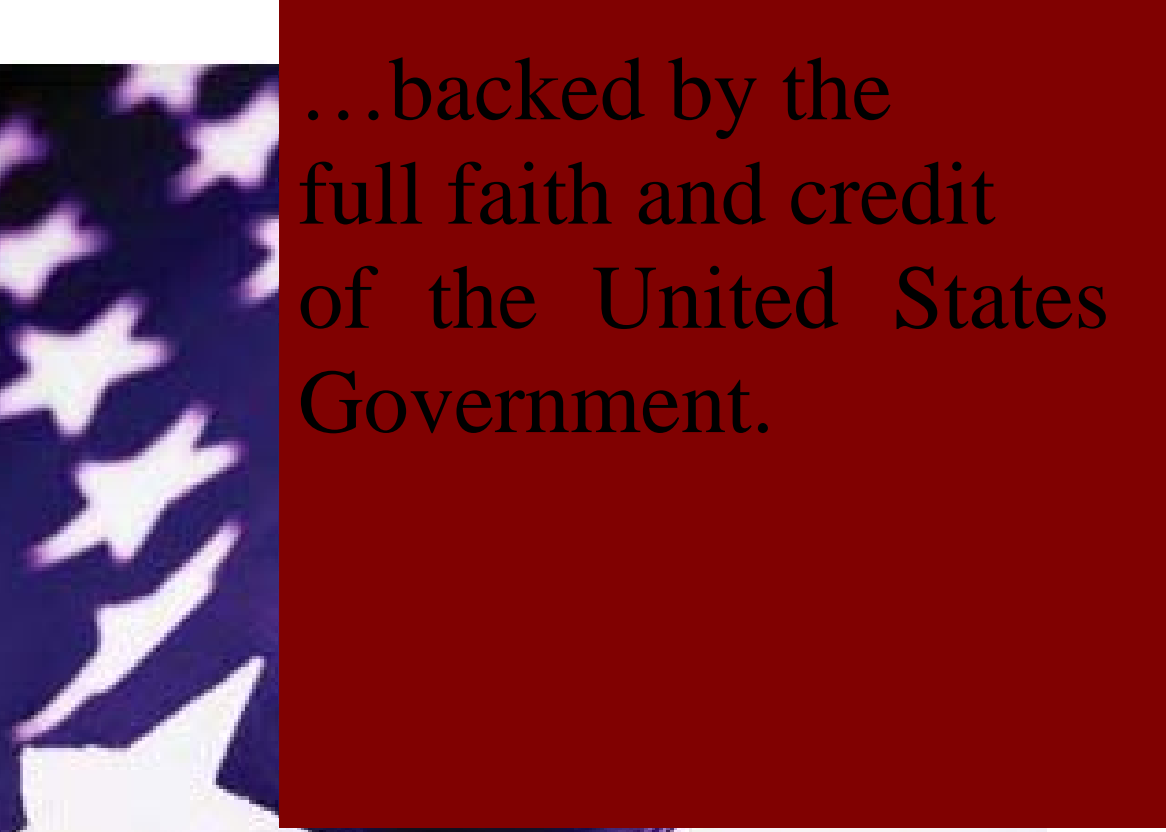

Ginnie*NET* on the Web Single Family Issuer Training

| I.   Ginnic/VET Security<br>Hardware and Software Requirements   1     II.   Installing RSA Public and Private Key Generation Software<br>Installation   2     RSA Public and Private Key Certificates   6     Installing Fingerprint Scanner System   9     Installation   10     III.   Security Administration   10     III.   Security Administration   10     III.   Security Administration   2     Manage User Account   2     Manage User Account   4     Assign User Role   5     Update Profile   6     Reset Password   8     Activate / De-Activate User   9     Fingerprint Enrollment Overview   10     Fingerprint Enrollment   11     IV.   Maintenance   2     Master Agreement   2   2     Subservicer   6   6     Custodians   9   9     Federal Reserve Bank   12     Suppress Targeted Lending   15     Download Fingerprint Software   17     Loans with Annex – Special Disclosures   18 <tr< th=""></tr<> |
|----------------------------------------------------------------------------------------------------|
| I.   GinnieNET Security   1     Hardware and Software Requirements   3     II.   Installing RSA Public and Private Key Generation Software     Installing RSA Public and Private Key Certificates   6     Installing Fingerprint Scanner System   9     Installation   10     III.   Security Administration   10     III.   Security Administration   2     Add New User Account   2   4     Assign User Role   5   5     Update Profile   6   6     Reset Password   8   6     Activate / De-Activate User   9   9     Fingerprint Enrollment Overview   10   11     IV.   Maintenance   2     Master Agreement   2   2     Subservicer   6   6     Custodians   9   9     Federal Reserve Bank   12   5     Suppress Targeted Lending   15   15     Download Fingerprint Software   17   10     Loans with Annex – Special Disclosures   18   18     Description Non-Level Pa                                                  |
| Hardware and Software Requirements   3     II.   Installing RSA Public and Private Key Generation Software     Installation   2     RSA Public and Private Key Certificates   6     Installing Fingerprint Scanner System   9     Installation   10     III.   Security Administration   10     III.   Security Administration   2     Manage User Account   4     Assign User Role   5     Update Profile   6     Reset Password   8     Activate / De-Activate User   9     Fingerprint Enrollment Overview   10     Fingerprint Enrollment   11     IV.   Master Agreement   2     Subservicer   6     Custodians   9     Federal Reserve Bank   12     Supress Targeted Lending   15     Download Fingerprint Software   17     Loans with Annex – Special Disclosures   18     Description Non-Level Payment Provisions   24     V.   New Pool Processing - Single Family     Pool Detail Information   1                    |
| II.   Installation   2     RSA Public and Private Key Generation Software   6     Installation   2     RSA Public and Private Key Certificates   6     Installing Fingerprint Scanner System   9     Installation   10     III.   Security Administration   2     Add New User Account   2     Manage User Account   4     Assign User Role   5     Update Profile   6     Reset Password   8     Activate / De-Activate User   9     Fingerprint Enrollment Overview   10     Fingerprint Enrollment   11     IV.   Master Agreement   2     Subservicer   6     Custodians   9     Federal Reserve Bank   12     Suppress Targeted Lending   15     Download Fingerprint Software   17     Loans with Annex – Special Disclosures   18     Description Non-Level Payment Provisions   24     V.   New Pool Processing - Single Family<br>Pool Detail Information   1                                                            |
| Installation2RSA Public and Private Key Certificates6Installing Fingerprint Scanner System9Installation10III.Security AdministrationAdd New User Account2Manage User Account4Assign User Role5Update Profile6Reset Password8Activate / De-Activate User9Fingerprint Enrollment Overview10Fingerprint Enrollment11IV.Maintenance2Master Agreement2Subservicer6Custodians9Federal Reserve Bank12Suppress Targeted Lending15Download Fingerprint Software17Loans with Annex – Special Disclosures18Description Non-Level Payment Provisions24V.New Pool Processing – Single Family<br>Pool Detail Information1                                                                                                    |
| RSA Public and Private Key Certificates6Installing Fingerprint Scanner System9Installation10III.Security AdministrationAdd New User Account2Manage User Account4Assign User Role5Update Profile6Reset Password8Activate / De-Activate User9Fingerprint Enrollment Overview10IV.MaintenanceMaster Agreement2Subservicer6Custodians9Federal Reserve Bank12Suppress Targeted Lending15Download Fingerprint Software17Loans with Annex – Special Disclosures18Description Non-Level Payment Provisions24V.New Pool Processing - Single Family<br>Pool Detail Information1                                                                                                    |
| Installing Fingerprint Scanner System9Installation10III.Security AdministrationAdd New User Account2Manage User Account4Assign User Role5Update Profile6Reset Password8Activate / De-Activate User9Fingerprint Enrollment Overview10Fingerprint Enrollment11IV.MaintenanceMaster Agreement2Subservicer6Custodians9Federal Reserve Bank12Suppress Targeted Lending15Download Fingerprint Software17Loans with Annex – Special Disclosures18Description Non-Level Payment Provisions24V.New Pool Processing - Single Family<br>Pool Detail Information1                                                                                                    |
| Installation10III.Security Administration2Manage User Account4Assign User Account4Assign User Role5Update Profile6Reset Password8Activate / De-Activate User9Fingerprint Enrollment Overview10Fingerprint Enrollment11IV.MaintenanceMaster Agreement2Subservicer6Custodians9Federal Reserve Bank12Suppress Targeted Lending15Download Fingerprint Software17Loans with Annex – Special Disclosures18Description Non-Level Payment Provisions24V.New Pool Processing - Single Family<br>Pool Detail Information1                                                                                                    |
| III.Security AdministrationAdd New User Account2Manage User Account4Assign User Role5Update Profile6Reset Password8Activate / De-Activate User9Fingerprint Enrollment Overview10Fingerprint Enrollment11IV.MaintenanceMaster Agreement2Subservicer6Custodians9Federal Reserve Bank12Suppress Targeted Lending15Download Fingerprint Software17Loans with Annex – Special Disclosures18Description Non-Level Payment Provisions24V.New Pool Processing - Single Family<br>Pool Detail Information1                                                                                                    |
| III.   Security Administration   2     Add New User Account   2     Manage User Account   4     Assign User Role   5     Update Profile   6     Reset Password   8     Activate / De-Activate User   9     Fingerprint Enrollment Overview   10     Fingerprint Enrollment   11     IV.   Maintenance     Master Agreement   2     Subservicer   6     Custodians   9     Federal Reserve Bank   12     Suppress Targeted Lending   15     Download Fingerprint Software   17     Loans with Annex – Special Disclosures   18     Description Non-Level Payment Provisions   24                                                                                                    |
| Add New User Account2Manage User Account4Assign User Role5Update Profile6Reset Password8Activate / De-Activate User9Fingerprint Enrollment Overview10Fingerprint Enrollment11IV.MaintenanceMaster Agreement2Subservicer6Custodians9Federal Reserve Bank12Suppress Targeted Lending15Download Fingerprint Software17Loans with Annex – Special Disclosures18Description Non-Level Payment Provisions24V.New Pool Processing - Single Family<br>Pool Detail Information1                                                                                                    |
| Manage User Account4Assign User Role5Update Profile6Reset Password8Activate / De-Activate User9Fingerprint Enrollment Overview10Fingerprint Enrollment11IV.MaintenanceMaster Agreement2Subservicer6Custodians9Federal Reserve Bank12Suppress Targeted Lending15Download Fingerprint Software17Loans with Annex – Special Disclosures18Description Non-Level Payment Provisions24V.New Pool Processing - Single Family<br>Pool Detail Information1                                                                                                    |
| Assign User Kole5Update Profile6Reset Password8Activate / De-Activate User9Fingerprint Enrollment Overview10Fingerprint Enrollment11IV.MaintenanceMaster Agreement2Subservicer6Custodians9Federal Reserve Bank12Suppress Targeted Lending15Download Fingerprint Software17Loans with Annex – Special Disclosures18Description Non-Level Payment Provisions24V.New Pool Processing - Single Family<br>Pool Detail Information1                                                                                                    |
| Update Profile6Reset Password8Activate / De-Activate User9Fingerprint Enrollment Overview10Fingerprint Enrollment11IV.MaintenanceMaster Agreement2Subservicer6Custodians9Federal Reserve Bank12Suppress Targeted Lending15Download Fingerprint Software17Loans with Annex – Special Disclosures18Description Non-Level Payment Provisions24V.New Pool Processing - Single Family<br>Pool Detail Information1                                                                                                    |
| Reset Password8Activate / De-Activate User9Fingerprint Enrollment Overview10Fingerprint Enrollment11IV.MaintenanceMaster Agreement2Subservicer6Custodians9Federal Reserve Bank12Suppress Targeted Lending15Download Fingerprint Software17Loans with Annex – Special Disclosures18Description Non-Level Payment Provisions24V.New Pool Processing - Single Family<br>Pool Detail Information1                                                                                                    |
| Activate / De-Activate User9Fingerprint Enrollment Overview10Fingerprint Enrollment11IV.MaintenanceMaster Agreement2Subservicer6Custodians9Federal Reserve Bank12Suppress Targeted Lending15Download Fingerprint Software17Loans with Annex – Special Disclosures18Description Non-Level Payment Provisions24V.New Pool Processing - Single Family<br>Pool Detail Information1                                                                                                    |
| Fingerprint Enrollment Overview   10     Fingerprint Enrollment   11     IV.   Maintenance     Master Agreement   2     Subservicer   6     Custodians   9     Federal Reserve Bank   12     Suppress Targeted Lending   15     Download Fingerprint Software   17     Loans with Annex – Special Disclosures   18     Description Non-Level Payment Provisions   24     V.   New Pool Processing - Single Family     Pool Detail Information   1                                                                                                    |
| Fingerprint Enrollment   11     IV. Maintenance   2     Master Agreement   2     Subservicer   6     Custodians   9     Federal Reserve Bank   12     Suppress Targeted Lending   15     Download Fingerprint Software   17     Loans with Annex – Special Disclosures   18     Description Non-Level Payment Provisions   24     V. New Pool Processing - Single Family<br>Pool Detail Information   1                                                                                                    |
| IV.MaintenanceMaster Agreement2Subservicer6Custodians9Federal Reserve Bank12Suppress Targeted Lending15Download Fingerprint Software17Loans with Annex – Special Disclosures18Description Non-Level Payment Provisions24V.New Pool Processing - Single Family<br>Pool Detail Information1                                                                                                    |
| Master Agreement2Subservicer6Custodians9Federal Reserve Bank12Suppress Targeted Lending15Download Fingerprint Software17Loans with Annex – Special Disclosures18Description Non-Level Payment Provisions24V.New Pool Processing - Single Family<br>Pool Detail Information1                                                                                                    |
| Subservicer6Custodians9Federal Reserve Bank12Suppress Targeted Lending15Download Fingerprint Software17Loans with Annex – Special Disclosures18Description Non-Level Payment Provisions24V.New Pool Processing - Single Family<br>Pool Detail Information1                                                                                                    |
| Custodians9Federal Reserve Bank12Suppress Targeted Lending15Download Fingerprint Software17Loans with Annex – Special Disclosures18Description Non-Level Payment Provisions24V.New Pool Processing - Single Family<br>Pool Detail Information1                                                                                                    |
| Federal Reserve Bank12Suppress Targeted Lending15Download Fingerprint Software17Loans with Annex – Special Disclosures18Description Non-Level Payment Provisions24V.New Pool Processing - Single Family<br>Pool Detail Information1                                                                                                    |
| Suppress Targeted Lending   15     Download Fingerprint Software   17     Loans with Annex – Special Disclosures   18     Description Non-Level Payment Provisions   24     V.   New Pool Processing - Single Family<br>Pool Detail Information   1                                                                                                    |
| Download Fingerprint Software17Loans with Annex – Special Disclosures18Description Non-Level Payment Provisions24V.New Pool Processing - Single Family<br>Pool Detail Information1                                                                                                    |
| Loans with Annex – Special Disclosures   18     Description Non-Level Payment Provisions   24     V.   New Pool Processing - Single Family     Pool Detail Information   1                                                                                                    |
| Description Non-Level Payment Provisions   24     V. <u>New Pool Processing - Single Family</u><br>Pool Detail Information   1                                                                                                    |
| V. <u>New Pool Processing - Single Family</u><br>Pool Detail Information 1                                                                                                    |
| Pool Detail Information 1                                                                                                    |
|                                                                                                    |
| (11705) Screen Elements 2                                                                                                    |
| Access Pool Data Entry Screen 6                                                                                                    |
| Search / Add Pool Record 7                                                                                                    |
| Add New Pool Record 8                                                                                                    |
| Editing A Pool Record 11                                                                                                    |
| Deleting A Pool Record 11                                                                                                    |
| Single – Family Mortgage Details – Form 11706                                                                                                    |
| Data Entry/View Form Elements 13                                                                                                    |
| Adding A Mortgage Record 15                                                                                                    |
| Search Form Elements 18                                                                                                    |
| Adding A New Mortgage Record 19                                                                                                    |
| Editing A Mortgage Record 21                                                                                                    |
| Deleting A Pool Record 21                                                                                                    |
| Adding A Bond Certificate 22                                                                                                    |
| Bond Financed Pool Consolidation Program 24                                                                                                    |
| To Mark A Bond Financed Pool 25                                                                                                    |
| Multiple Escrow Accounts 28                                                                                                    |
| BuyDown Loans in GNMA II Pools 29                                                                                                    |

|      | TABLE OF CONTENTS                                        | PAGE |
|------|----------------------------------------------------------|------|
| V    | Now Pool Processing Single Family                        |      |
| ۷.   | Case Numbers / Loan Numbers                              | 30   |
|      | Manufactured Home Loan Pools (MH)                        | 33   |
|      | Graduated Payment Mortgage Pool (GP)                     | 34   |
|      | Graduated Payment Mortgages (GPM) and                    | 57   |
|      | Growing Equity Mortgage (GEM) Pools                      | 35   |
|      | Serial Note – Schedule A                                 | 36   |
|      | Search Form Floments                                     | 30   |
|      | Editing A Serial Note Schedule A Record                  | 38   |
|      | Federal Reserve Bank on GinnieNFT                        | 30   |
|      | FRB Subscriber Screen Flements                           | 30   |
|      | Search Form Floments                                     | 40   |
|      | Adding A New FRR Subscriber Record                       | 40   |
|      | Accessing A FRR Subscriber Record                        | 43   |
|      | Deleting A FRB Subscriber Record                         | 44   |
|      | Form HUD 11711B - Certification and Agreement            | 45   |
|      | Apply Ginnie Mae Edits                                   | 49   |
|      | Fror Messages                                            | 51   |
|      | 21101 110500300                                          | 01   |
| VI.  | <b><u>Certification</u></b>                              |      |
|      | Pool Details (11705)                                     | 3    |
|      | Mortgage Details (11706)                                 | 7    |
|      | Apply Ginnie Mae Edits – Final Certification             | 9    |
|      | Issuer (Transfer) Recertification                        | 12   |
|      | Search Form Elements                                     | 13   |
|      | Issuer (Transfer) Recertification                        | 14   |
|      | Data Entry/View Form Elements                            | 15   |
|      | Apply Ginnie Mae Edits – Recertification                 | 20   |
|      | HUD 11708 Request for Release of Documents               | 23   |
|      | Search Form Elements                                     | 24   |
|      | HUD 11708 – (Document Release Form) Help                 | 25   |
|      | Document Custodial Transfer                              | 29   |
|      | Search Form Elements                                     | 30   |
|      | Restrictions                                             | 31   |
| VII. | Investor Reporting                                       |      |
|      | MultiFamily Prepayment Penalty                           | 2    |
|      | Search Form elements                                     | 3    |
|      | Adding A New MultiFamily Prepayment Penalty Record       | 4    |
|      | Editing/Deleting A MultiFamily Prepayment Penalty record | 5    |
|      | HUD 11709-A ACH Debit Authorization Form                 | 7    |
|      | Search Form Elements                                     | 8    |
|      | Adding A New HUD 11709-A                                 | 9    |
|      | Editing/Deleting A HUD 11709-A                           | 10   |
|      | HUD 11710-D (Issuer's Monthly Summary Report)            | 11   |
|      | Add/Edit/View Form Elements                              | 12   |
|      |                                                          |      |

IX.

PAGE

### TABLE OF CONTENTS

### VIII. <u>Communications</u>

| Fingerprint Verification                                   | 1  |
|------------------------------------------------------------|----|
| Issuer's Communication                                     | 3  |
| Pool Submission                                            | 6  |
| Pool Deletion                                              | 7  |
| Immediate Pool Issuance with Transfer                      | 10 |
| The Acquiring Issuer – Immediate Issuer with Transfer Pool | 14 |
| Master Agreement Certification                             | 15 |
| Investor Reporting Communications                          | 18 |
| RPB Submission                                             | 23 |
| Quarterly Certification Submission/Deletion                | 24 |
| ACH Debit Authorization                                    | 27 |
| Issuer's Monthly Remittance Advice – form HUD 11714        | 30 |
| Multifamily Prepayment Penalty                             | 33 |
| Certificate Communication                                  | 35 |
| Retrieve Pools for Final Certification                     | 37 |
| Issuer/Custodian Recertification                           | 39 |
|                                                            | 44 |
| <u>Reports</u>                                             |    |
| Investor Reporting                                         | 1  |
| Reporting Functions                                        | 2  |
| How to: Search/Add a Mortgage Record                       | 3  |
| Selecting Mortgage Records                                 | 3  |
|                                                            | 5  |

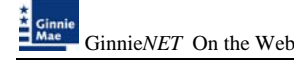

# I. GINNIENET SECURITY

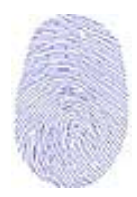

Ginnie*NET* on the Web will replace tablet and pen electronic signature technology with a new biometric – fingerprinting. Fingerprint biometrics is based on the distinctive characteristics of the human fingerprint. It is estimated that the chance of two people, including twins, having the exact same fingerprint is less than one in a billion. For decades, fingerprinting has been utilized in booking procedures or conducting criminal investigations. Fingerprints have become the de facto standard for eAuthentication.

Fingerprints are identified by characteristics known as minutiae points and the relationship between the points. A fingerprint will be scanned three times during enrollment and a generalized collection of the minutiae will be saved on the Ginnie*NET* Network. An image of the individual's fingerprint **will not** be stored on the database.

Fingerprint enrollment requires public and private keys. RSA Public and Private key generation software is used to create one Public key diskette and one Private key diskette per user. The information contained on these RSA diskettes enables a user to work with functions requiring security access in the Communications and Signature Enrollment menus on Ginnie*NET* on the Web. Your RSA password is contained on the RSA Public key diskette.

There are three (3) types of Users with Ginnie*NET* on the Web. **The Enrollment Administrator** (Security Officer in the GinnieNET on the Web Suite) is an employee of the Issuer/Custodian who adds users, assigns roles, verifies credentials for fingerprint enrollment and resets passwords. The **Data Entry user** does data entry, data imports and generates reports. The **Authorized Signer** has network access and initiates communication with the network by sending and/or receiving pools, inquiries, etc. The Data Entry user may also be granted access as an authorized signer.

All users will need to provide credentials prior to gaining access to the Ginnie*NET* on the Web. The Enrollment Administrator's credentials must be validated (in-person enrollment) who in turn would be responsible for validating the credentials of other users and for capturing the initial biometric reading for authorized signers as they are added to the system. A government photo ID will be required (i.e., drivers license, passport, etc.) along with the Ginnie*NET* public and private key disk.

Ginnie Mae strongly recommends that each Issuer and Custodian location maintain separate enrollment administrators and that each location have a back-up enrollment administrator.

There is no installation required for Ginnie*NET* On The Web. To access GinnieNET on the Web from your internet browser type **www.ginnienet.net**. This URL will take you to Ginnie*NET* On The Web.

Issuers will, however, need to install the fingerprint scanner.

**Note**: Ginnie*NET* On The Web and RSA Public and Private Key generation installation programs are available on any Ginnie*NET* on the Web CD version. Please contact Ginnie*NET* Customer Service at 1-800-234-4662, option # 1.

## HARDWARE AND SOFTWARE REQUIREMENTS

Equipment must meet the following minimum configuration requirements for acceptable Ginnie*NET* performance:

| EQUIPMENT                     | USER                                 |
|-------------------------------|--------------------------------------|
| Memory                        | 256 MB                               |
| Hard Drive                    | 30MB                                 |
| Miscellaneous Requirements    | High Speed Internet Connection       |
|                               | Internet Explorer 5.5 or higher      |
|                               | Mouse                                |
|                               | Available USB Port                   |
|                               | CD-ROM Drive and                     |
|                               | Floppy Disk drive                    |
|                               | Adobe Acrobat Reader (free download) |
| Recommended Screen Resolution | Minimum: 1152x864 *                  |
| Fingerprint Scanner           | Needs outbound access to port 1200** |

\* It will work in a lower resolution, but the user winds up with scroll bars

\*\* This can be checked as follow:

a. Open a command box

b. Type

### telnet www.ginnienet.net 1200

If connection is successful, no further issue

If 'Could not open connection' and/or 'Connect failed' users infrastructure (IT) is required to open port 1200 outbound.